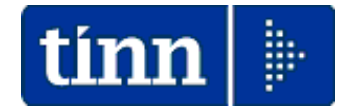

# Guida Operativa

# Acquisizione Mod. 730-4 da Agenzia Entrate

(Tutti i tipi di Tracciati Record)

## Data Ultimo Aggiornamento: Luglio 2016

Lo scopo che si prefigge questa guida è quello di documentare le modalità di acquisizione delle risultanze Modello 730-4 rese disponibili dai Servizi Telematici dell'Agenzia delle Entrate.

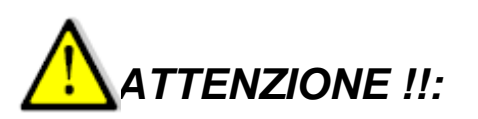

Le risultanze del modello 730/4 (sotto forma di "Ricevute") saranno utilizzate sia dal programma di Stampa dati 730/4 reso disponibile dall'Agenzia delle Entrate (come di seguito descritto) e sia dalle funzioni di importazione automatiche previste sulla Procedura Paghe Rel. 5050 (come descritto nell'apposita Guida\_730).

| Attività                                       | Note                                                                                  | OK |
|------------------------------------------------|---------------------------------------------------------------------------------------|----|
| Accedere ai servizi<br>Telematici dell'Agenzia | Accedere alla pagina Web dei Servizi Telematici dell'Agenzia delle Entrate inserendo: |    |
| delle Entrate.                                 | <ul> <li>Utente</li> <li>Password</li> </ul>                                          |    |

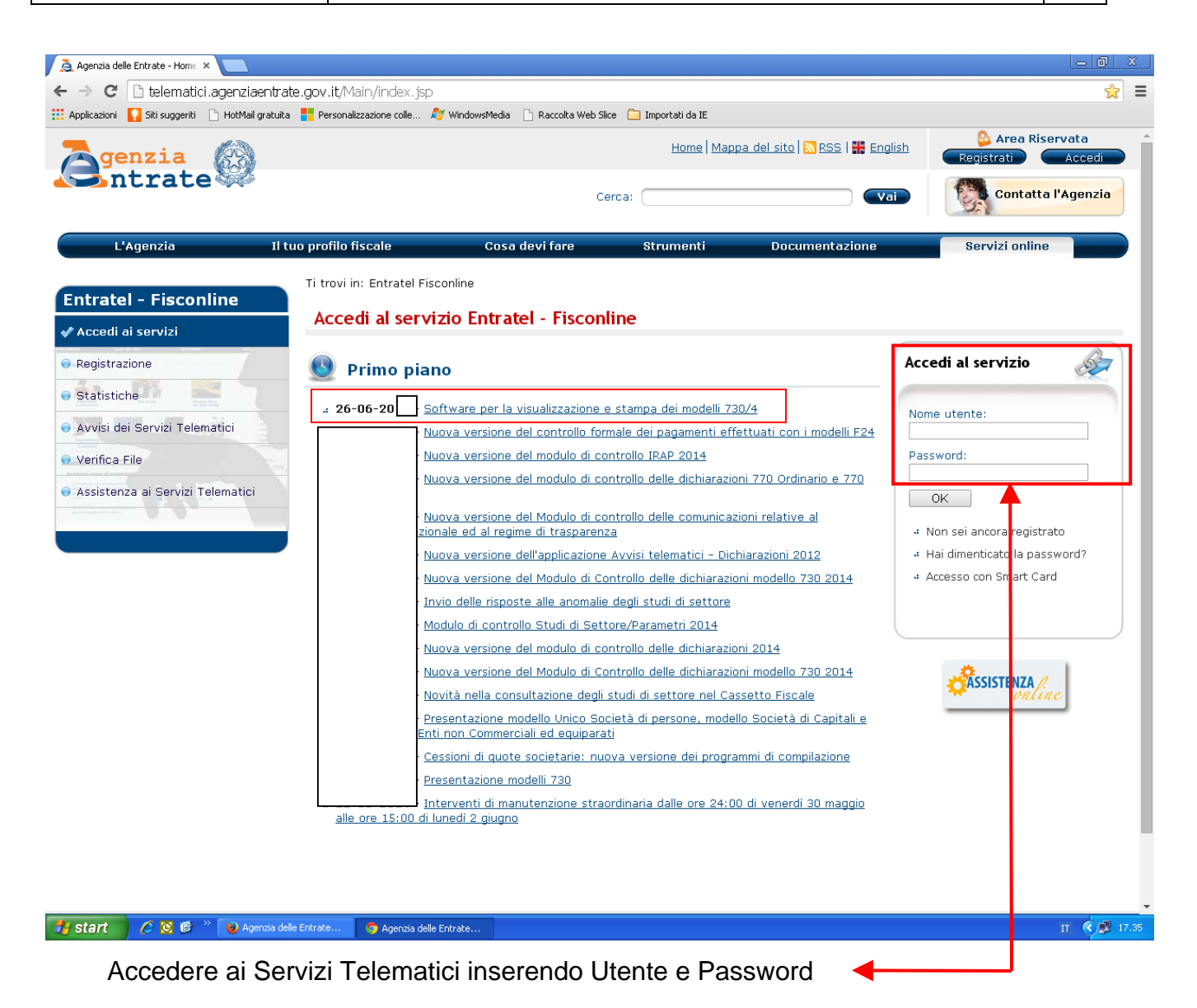

Tinn Srl

### Guida operativa < Acquisizione Mod.730-4 da Agenzia Entrate >

| Attività                | Note                                                                                                    | OK |
|-------------------------|----------------------------------------------------------------------------------------------------|----|
| Scegli utenza di lavoro | Cliccare sul link per scegliere l'utenza di lavoro.<br>Si dovrà selezionare l'utenza con l'indicazione del Codice Fiscale ENTE |    |

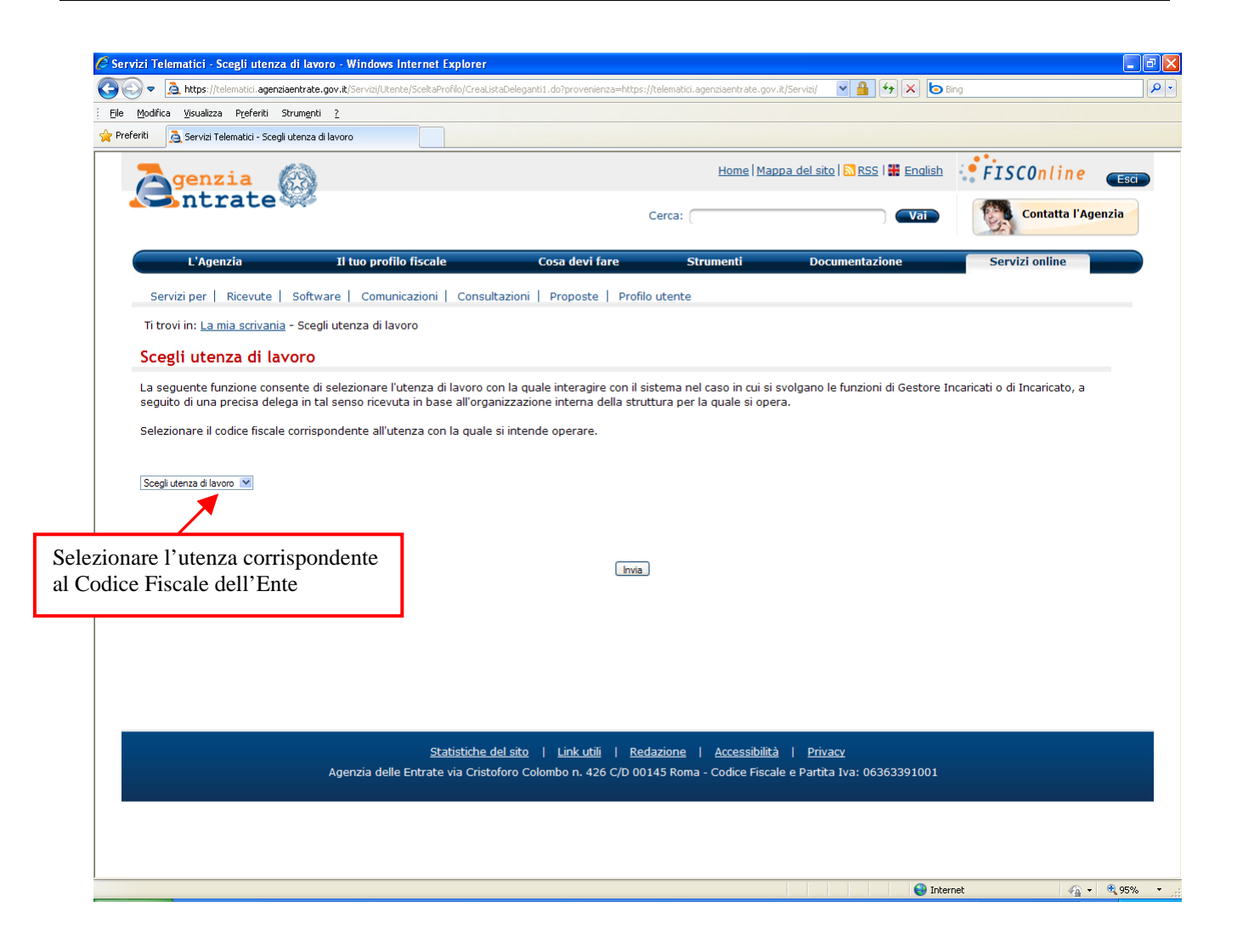

| Attività      | Note                                                         | OK |
|---------------|--------------------------------------------------------------|----|
| Comunicazioni | Selezionare dal menù Comunicazioni la scelta "Modelli 730-4" |    |
| Modelli 730-4 | Se presenti saranno rese disponibili le ricevute.            |    |
|               | E' inoltre accessibile un file con le FAQ relative.          |    |

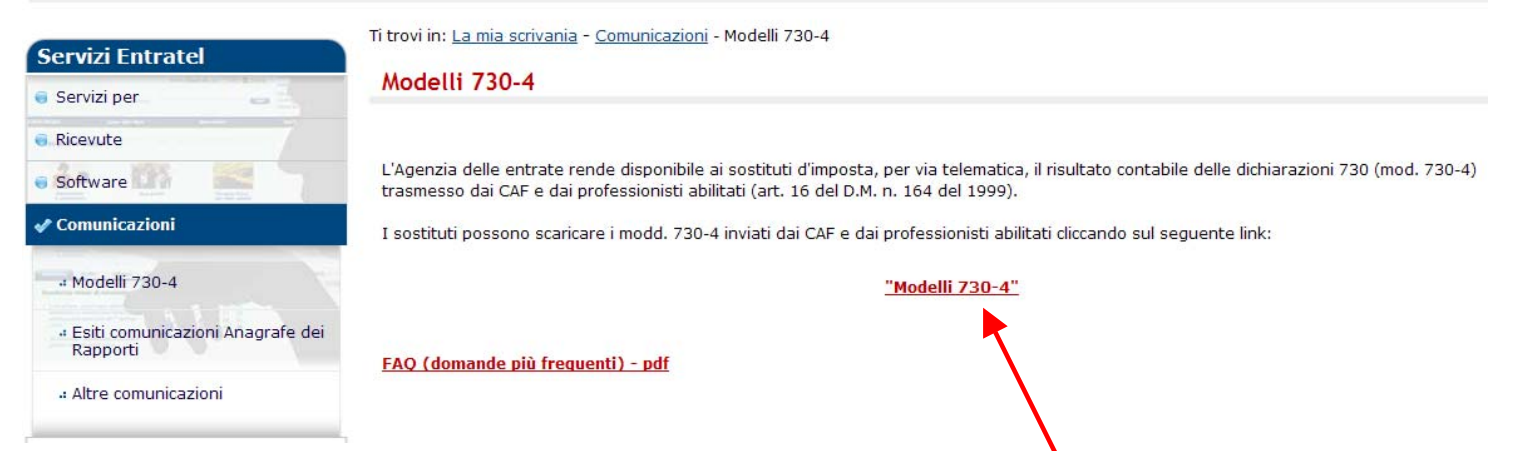

Le ricevute disponibili sono presentate all'interno della pagina "<u>Modelli 730-4</u>" accessibile semplicemente cliccando sul link <u>modelli 730-4</u>" come evidenziato nella pagina di esempio sopra riportata.

Verificata la disponibilità delle ricevute, sarà necessario "scaricarle" come di seguito indicato:

|                                                | Modelli                                          | 730-4                                       |                         |                                                          |                                                                      |                     |                         |
|------------------------------------------------|--------------------------------------------------|---------------------------------------------|-------------------------|----------------------------------------------------------|----------------------------------------------------------------------|---------------------|-------------------------|
| 🛛 Servizi per 💦 👝 📥                            | modern                                           | / 50-4                                      |                         |                                                          |                                                                      |                     |                         |
| Ricevute                                       |                                                  |                                             |                         |                                                          |                                                                      |                     |                         |
| Software Software                              | Di seguito s                                     | ono disponibili i fi                        | le conte                | nenti i modelli 730-4 invia                              | ati dai CAF contestualmente alle                                     | dichiarazioni moo   | dello 730/2012.         |
| 🖋 Comunicazioni                                | I file sono d<br>Direttore de                    | lisponibili esclusiv<br>ell'Agenzia delle e | amente<br>ntrate d      | per i sostituti di imposta<br>el 2 febbraio 2012.        | che hanno effettuato la comuni                                       | cazione di cui al p | unto 2 del provvedimen  |
| 4 Modelli 730-4                                | Per elabora                                      | re correttamente                            | il file è r             | necessario:                                              |                                                                      |                     |                         |
| 4 Esiti comunicazioni Anagrafe dei<br>Rapporti | 4 "cliccare<br>4 "Aprire"                        | " sulla corrispond<br>il file usando la fu  | lente cai<br>Inzione    | rtellina gialla per copiare<br>"Apri" del menù "Ricevute | il file sulla propria postazione di<br>e" dell'applicazione Entratel | lavoro              |                         |
| 4 Altre comunicazioni                          | <ul> <li>Visualizz</li> <li>visualizz</li> </ul> | zare il contenuto<br>zazione e la stam      | del file ti<br>pa dei m | ramite l'applicazione "Sta<br>nodelli 730-4              | mpa 730-4", presente nella sez                                       | ione software di    | questo sito, che consen |
| e PEC                                          |                                                  |                                             |                         |                                                          |                                                                      |                     |                         |
| Consultazioni                                  |                                                  | Protocol                                    | lo                      | Elenco Modelli 730-4                                     | Nome file                                                            | Data fornitura      | Documenti Totali        |
| Proposte                                       |                                                  | 1                                           | 40                      |                                                          | MOD7304_S000_120706_01                                               | 06/07/              | 4                       |
|                                                |                                                  |                                             |                         |                                                          |                                                                      |                     |                         |
| Profilo Utente                                 |                                                  |                                             |                         |                                                          |                                                                      |                     |                         |

Una volta scaricate le ricevute queste dovranno essere sottoposte alla "decrittografia" utilizzando l'Ambiente Entratel con le relative chiavi di autenticazione.

(vedere Esempio proposto a pagina successiva)

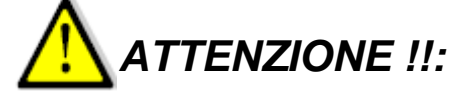

Le risultanze del modello 730/4 (sotto forma di "Ricevute") saranno utilizzate sia dal programma di Stampa dati 730/4 reso disponibile dall'Agenzia delle Entrate (come di seguito descritto) e sia dalle funzioni di importazione automatiche previste

sulla Procedura Paghe Rel. 5050 (come descritto nell'apposita Guida\_730).

| Attività | Note                                                                                                    | OK |
|----------|----------------------------------------------------------------------------------------------------|----|
| Entratel | Una volta scaricate le ricevute (file .rcc) dovranno essere VALIDATE con il software di Entratel inserendo le chiavi di autenticazione per le varie autorizzazioni del caso. |    |

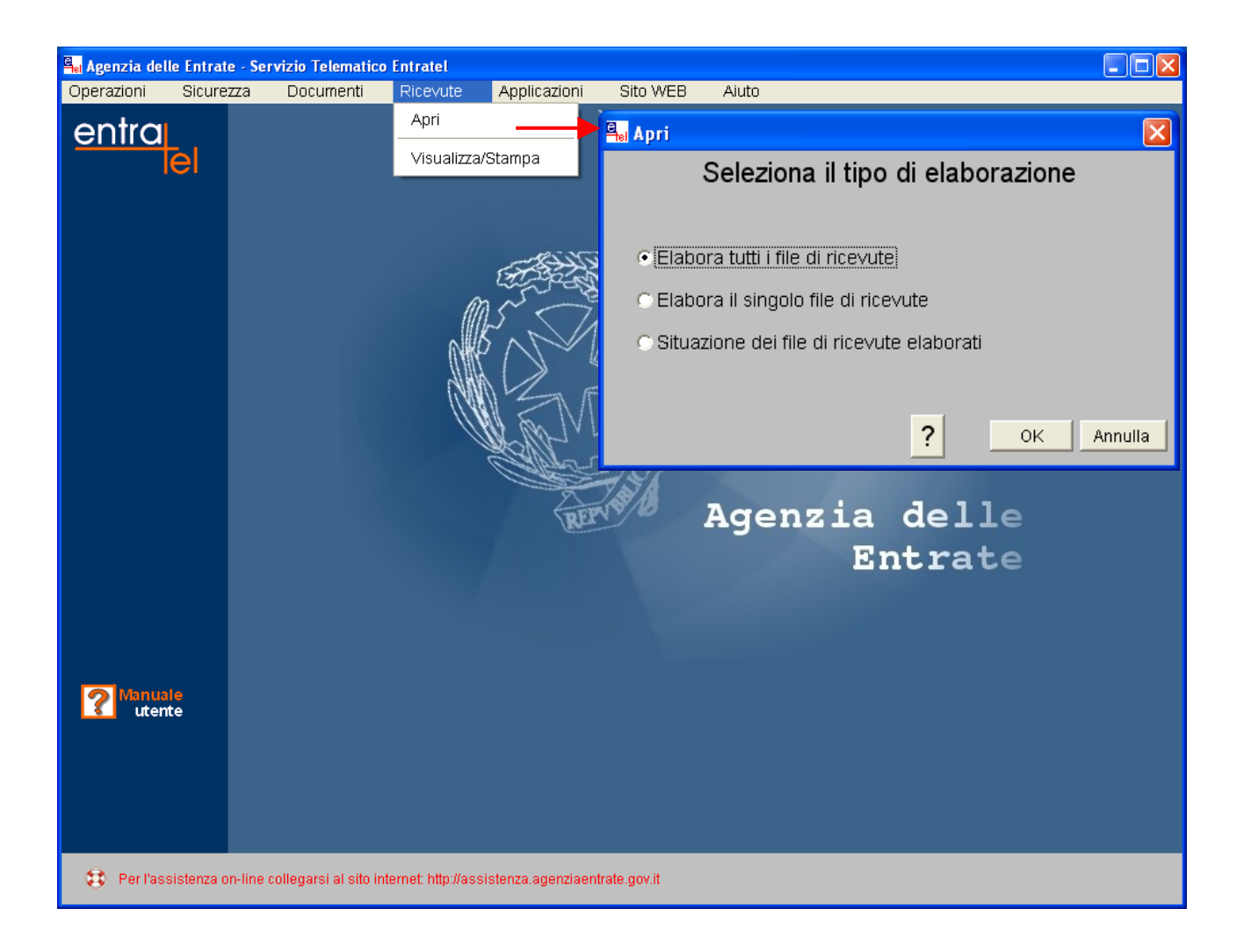

Seguendo le procedure previste dall'Ambiente Entratel, il file ricevute ".rcc" sarà trasformato in ".rel".

Questo tipo di file ".rel" è quello che potrà essere letto sia dal programma di stampa dati 730-4 che dalle funzioni automatiche di Acquisizione dati 730-4 previste sulla procedura Paghe Rel. 5050.

Il Programma di Stampa dei dati 730-4 contenuti nel file delle ricevute ".rel" è reso disponibile dall'Agenzia delle Entrate.

Il percorso per acquisire il programma di stampa dei dati 730-4 e le modalità di l'utilizzo sono di seguito descritte.

### Guida operativa < Acquisizione Mod.730-4 da Agenzia Entrate >

| Attività                                                    | Note                                                                                                    | OK |
|-------------------------------------------------------------|----------------------------------------------------------------------------------------------------|----|
| Software<br>Pacchetti Applicativi<br>Software Modelli 730-4 | Nella stessa area riservata da cui sono state acquisite le<br>"Comunicazioni-Ricevute" relativi ai modelli 730-4 è possibile accedere<br>alla sezione Software, Pacchetti Applicativi, Software Modelli 730-4 |    |
|                                                             | Selezionare l'utilizzo della versione corrispondente all'anno 2016.                                                                                                    |    |

| Servizi ner                                                                                                    | Software                                                                                                    |                                                          |                                             |          |
|----------------------------------------------------------------------------------------------------|----------------------------------------------------------------------------------------------------|----------------------------------------------------------|---------------------------------------------|----------|
|                                                                                                    |                                                                                                    |                                                          |                                             |          |
| Ricevute                                                                                                    |                                                                                                    |                                                          |                                             |          |
| 🕈 Software                                                                                                    | Software Modelli 730-4                                                                                          |                                                          |                                             |          |
| · Daoshatti applicativi                                                                                         |                                                                                                    |                                                          |                                             |          |
| - Pacchetti applicativi                                                                                         | Tipo software                                                                                                   | Ambiente WIN                                             | Ambiente MAC                                | Ambiente |
| + Altro software Entratel                                                                                       | Stampa del modello 730-4 2016 vers. 1                                                                           | 100 💐                                                    | <b>é</b>                                    | 4        |
|                                                                                                    | Stampa del modello 730-4 vers. 3                                                                                | 100 🦓                                                    | <b>é</b>                                    | Δ        |
|                                                                                                    | Stampa del modello 730-4 vers. 3                                                                                | 100 🛛 🖉                                                  |                                             | Δ.       |
| Comunicazioni                                                                                                   | Stampa del modello 730-4 vers. 3                                                                                | 101 💐                                                    |                                             | Δ        |
| PEC                                                                                                    | Stampa del modello 730-4                                                                                        | 100 👋                                                    | 4                                           | Δ        |
| ) Consultazioni                                                                                                 |                                                                                                    |                                                          |                                             |          |
|                                                                                                    |                                                                                                    |                                                          |                                             |          |
| Proposte                                                                                                    |                                                                                                    | •                                                        |                                             |          |
| Proposte<br>Profilo Utente                                                                                      | Verrà eseguita la c                                                                                             | connessione                                              | e per l'ese                                 | ecuzior  |
| <ul> <li>Proposte</li> <li>Profilo Utente</li> <li>Assistenza</li> </ul>                                        | Verrà eseguita la c<br>"on line" del program                                                                    | connessione<br>nma di Star                               | e per l'eso<br>npa 730-4                    | ecuzion  |
| <ul> <li>Proposte</li> <li>Profilo Utente</li> <li>Assistenza</li> </ul>                                        | Verrà eseguita la c<br>"on line" del prograr                                                                    | connessione<br>nma di Star                               | e per l'eso<br>npa 730-4                    | ecuzion  |
| <ul> <li>Proposte</li> <li>Profilo Utente</li> <li>Assistenza</li> </ul>                                        | Verrà eseguita la c<br>"on line" del program                                                                    | connessione<br>nma di Star                               | e per l'ese<br>npa 730-4                    |          |
| ) Proposte<br>) Profilo Utente<br>) Assistenza<br>rovi in: <u>La mia scrivania</u> - <u>Softwar</u>             | Verrà eseguita la c<br>"on line" del prograr<br>e - Lista Categorie Software - Lista Modu                       | connessione<br>nma di Star<br><u>li Software</u> - Lista | e per l'eso<br>npa 730-4<br>Pacchetti Softv | ecuzior  |
| Proposte<br>Profilo Utente<br>Assistenza<br>rovi in: <u>La mia scrivania - Softwar</u><br>Stampa del modello 73 | Verrà eseguita la c<br>"on line" del progran<br>e - <u>Lista Categorie Software</u> - <u>Lista Modu</u><br>30-4 | connessione<br>nma di Star<br>li Software - Lista        | e per l'eso<br>npa 730-4<br>Pacchetti Softv | ecuzior  |

Il software **Stampa modello 730-4** consente la stampa, mediante la creazione di documenti in formato pdf, dei dati contenuti nei modelli 730-4 relativi all'anno di imposta 2012 resi disponibili ai sostituti d'imposta (ovvero agli intermediari da questi incaricati) da parte dell'Agenzia delle Entrate. Ciascun documento pdf prodotto dall'applicazione contiene i dati relativi ad un numero massimo di 500 modelli 730-4. Pertanto, nel caso di file con un numero maggiore di mod 730-4, vengono predisposti più documenti pdf ciascuno di 500 mod. 730-4.

Il software **Stampa modello 730-4** \_\_\_\_\_\_ utilizza una nuova tecnologia di distribuzione dei software basati su Java che consente all'utente di usufruire delle applicazioni direttamente dal web. In tal modo è possibile attivare le applicazioni in maniera semplice e con un solo clic, avendo la certezza di utilizzare sempre la versione più aggiornata ed evitando complesse procedure di installazione o aggiornamento.

Per eseguire il software è necessario utilizzare la Java Virtual Machine versione 1.6.

#### Requisiti tecnici

Sistemi operativi:

- . Windows 7, Windows Vista e Windows XP
- Linux (garantito sulle distribuzioni Ubuntu, Fedora e Red-hat 9)
- ₄ Mac OS X 10.5 e superiori

è inoltre richiesta l'installazione di un software per leggere i file prodotti in formato PDF.

#### Download software

Indipendentemente dal sistema operativo, per eseguire il software selezionare il link: <u>Stampa 730-4</u>

Quando viene avviata per la prima volta, l'applicazione potrebbe visualizzare la finestra di dialogo Avviso di protezione contenente informazioni sul fornitore del software (Agenzia delle Entrate); considerare affidabile il fornitore di software e selezionare il tasto Esegui per continuare con l'installazione.

Per avviare l'applicazione successivamente alla prima volta, è sufficiente selezionare il precedente link oppure, esclusivamente sui sistemi operativi Windows, eseguire l'applicazione da Start/Tutti i programmi/Unico on line.

Indipendentemente dal metodo di avvio scelto, l'applicazione si connette al server Web per verificare l'esistenza di una versione più recente del software e, in caso positivo, procede all'eventuale aggiornamento. In tal modo l'utente ha la garanzia di utilizzare sempre l'ultima versione dell'applicazione senza dover eseguire complesse procedure di aggiornamento.

### Guida operativa < Acquisizione Mod.730-4 da Agenzia Entrate >

Eseguita la prima volta la connessione per l'esecuzione "on line" del programma di Stampa 730-4, lo stesso potrà essere richiamato come indicato dall'Agenzia delle Entrate nelle istruzioni riportate a pagina precedente o seguendo le indicazione di seguito riportate.

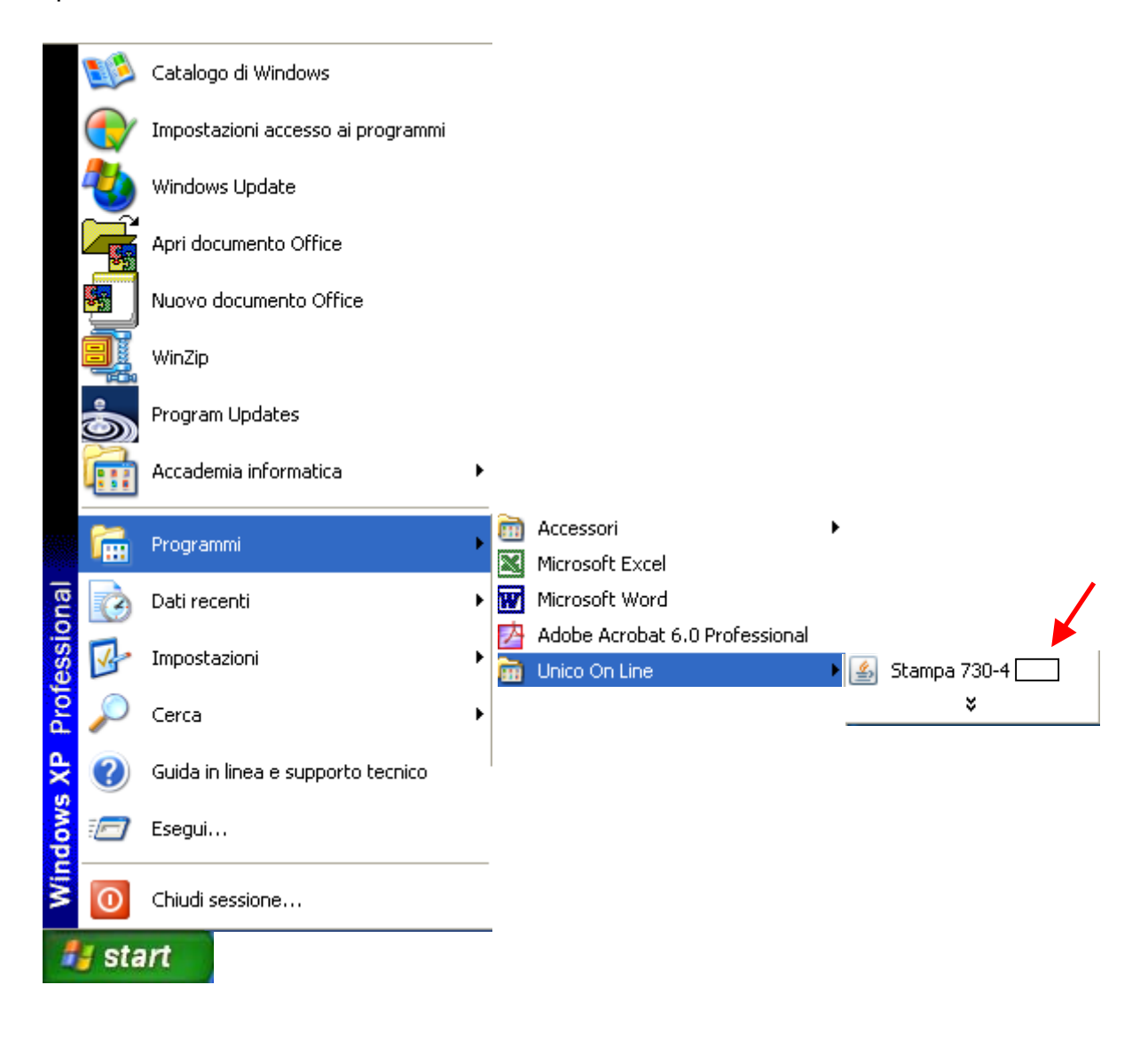

| Attività     | Note                                             | OK |
|--------------|--------------------------------------------------|----|
| Stampa 730-4 | E' di semplice utilizzo come di seguito indicato |    |

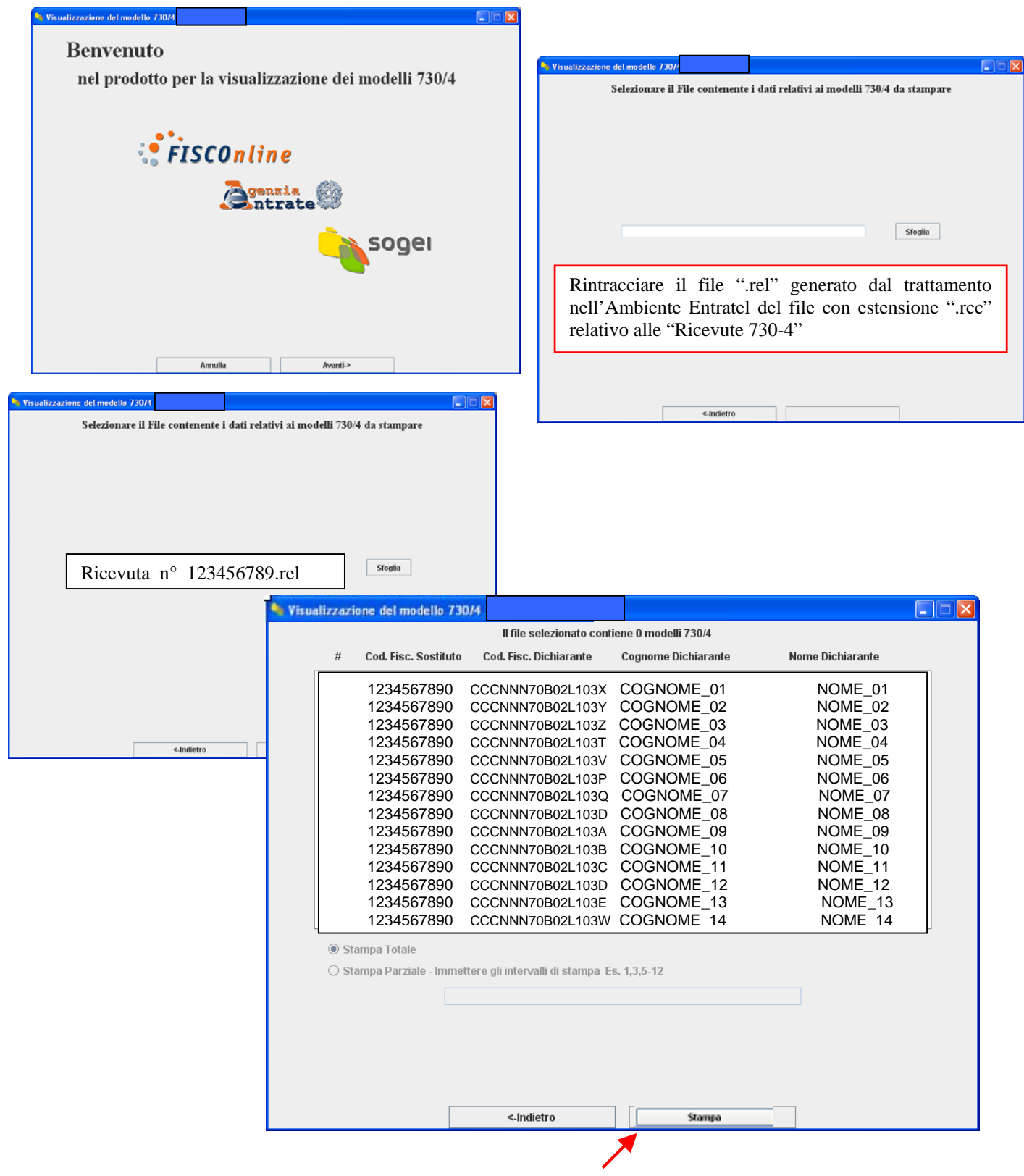

La stampa genera un file ".pdf" utile per il controllo incrociato dopo l'importazione automatica dei dati.

| Attività                                            | Note                                                                                                    | OK |
|-----------------------------------------------------|----------------------------------------------------------------------------------------------------|----|
| Acquisizione dati su<br>Procedura Paghe<br>Rel.5050 | Le ricevute sotto forma di tipo di file ".rel" oltre ad essere lette<br>dal programma di stampa dati 730-4 (come indicato nella<br>pagina precedente), sono utilizzate anche dalle funzioni<br>automatiche di Acquisizione dati 730-4 previste sulla<br>Procedura Paghe Rel. 5050. |    |
|                                                     | Per ulteriori specifiche riferirsi all'apposita:                                                                                                    |    |

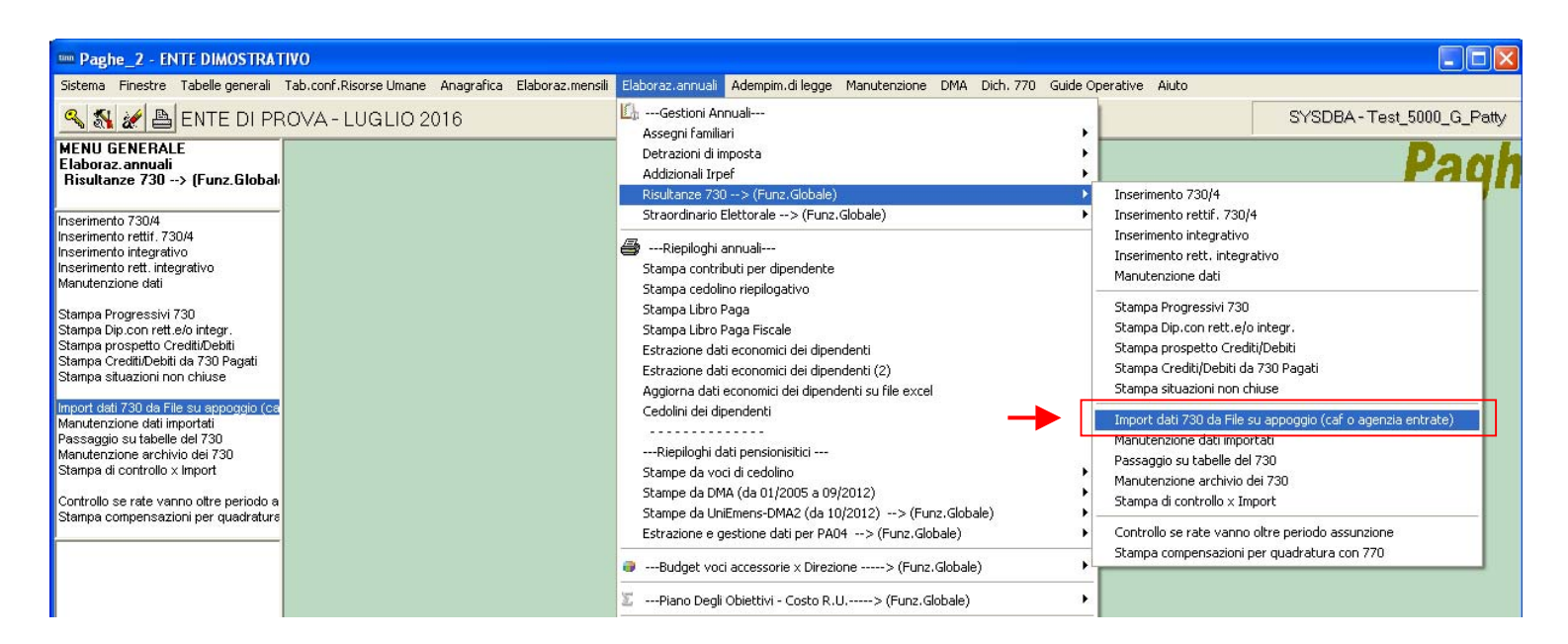

| 🎟 Import dati 730 da file (procedura multi database)      |                  |
|-----------------------------------------------------------|------------------|
| 1 COMUNE DI PROVA                                         |                  |
|                                                           |                  |
| Nome File Data consegna 730 07/07/2016  Controlla CF ente | B                |
| Caricamento dati da file Stampa nomi file                 | Stampa riepilogo |
|                                                           |                  |
|                                                           |                  |
|                                                           |                  |
|                                                           |                  |
|                                                           |                  |
| 0%                                                        | 📔 Esci           |